## COUPER UNE VIDEO AVEC FREEMAKE VIDEO CONVERTER

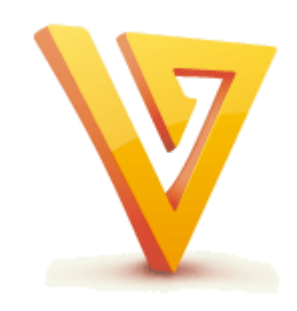

Pierre Binet Collège Jean Fernel CLERMONT

#### Télécharger tout d'abord le logiciel Freemake Video Converter.

(cliquer sur l'icône pour accéder au téléchargement)

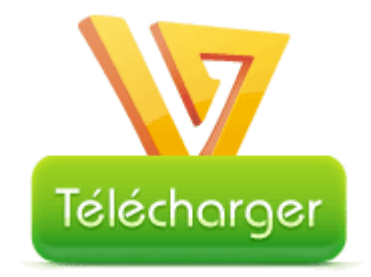

#### Une fois installé, ouvrir *Freemake Video Converter*. Puis faire glisser la video que vous désirez couper dans cette fenêtre.

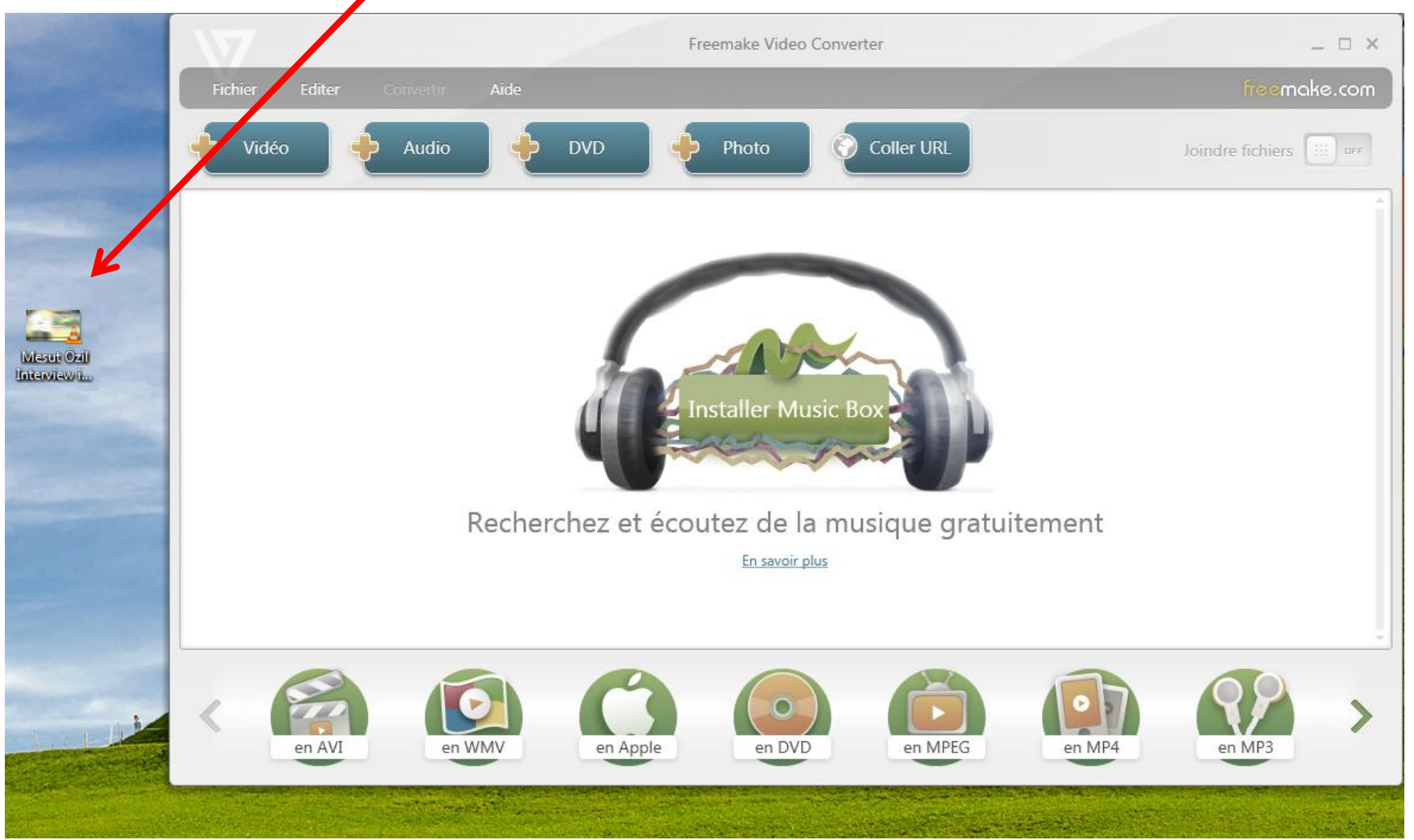

#### La vidéo se charge immédiatement.

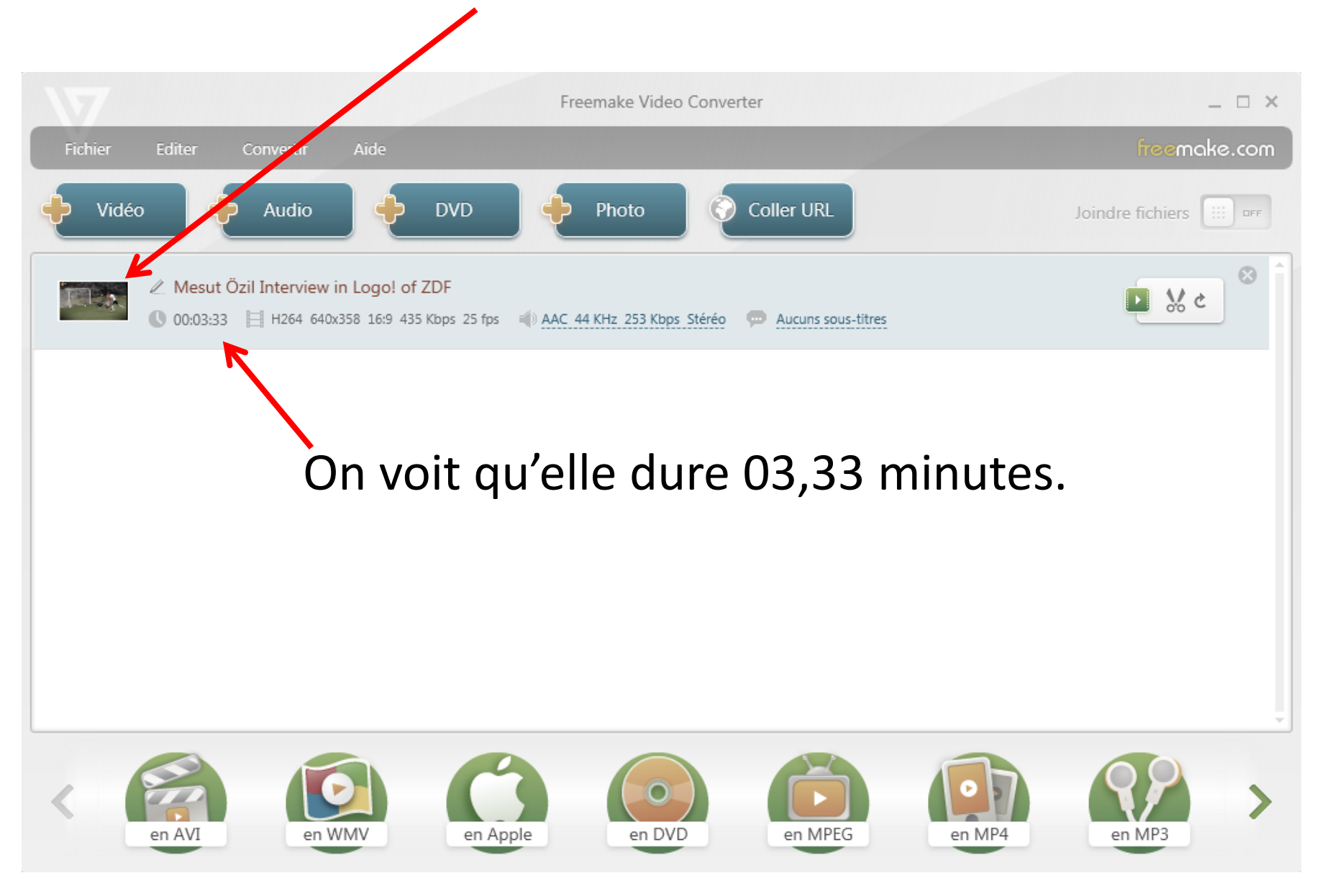

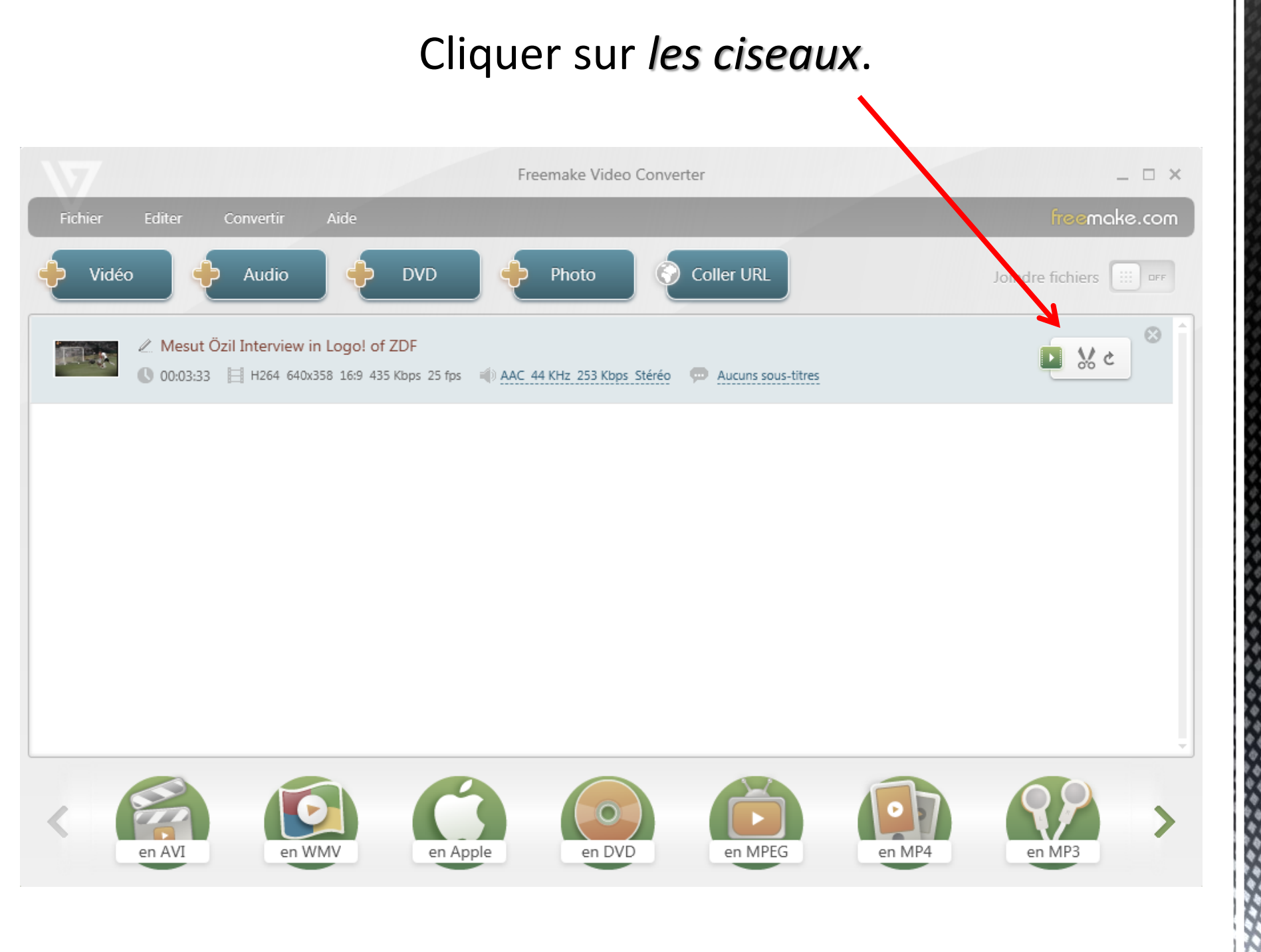

#### Lire la vidéo.

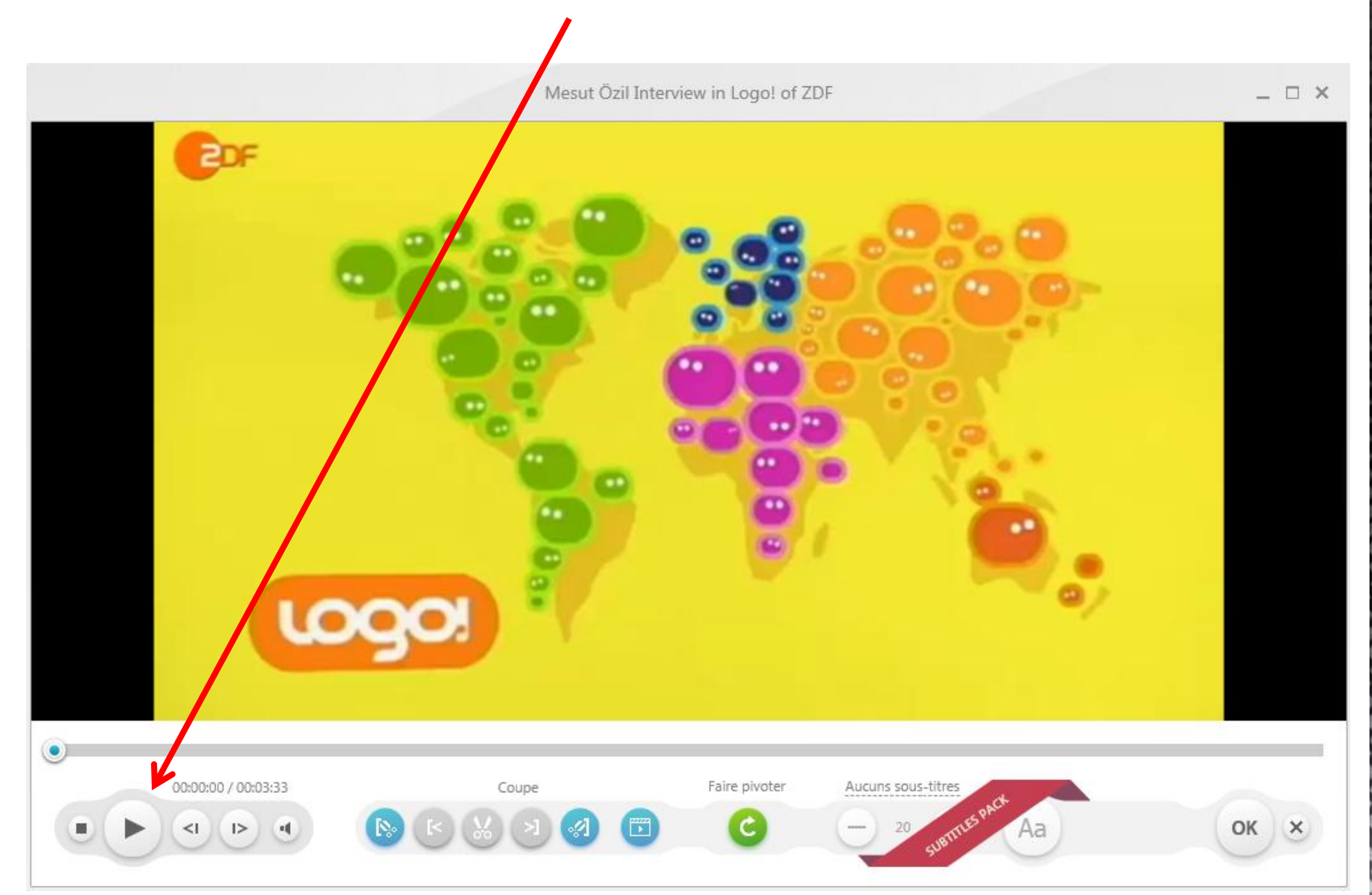

## Cliquer sur *ces ciseaux* au début de l'extrait que vous voulez couper. Il est matérialisé par un trait bleu.

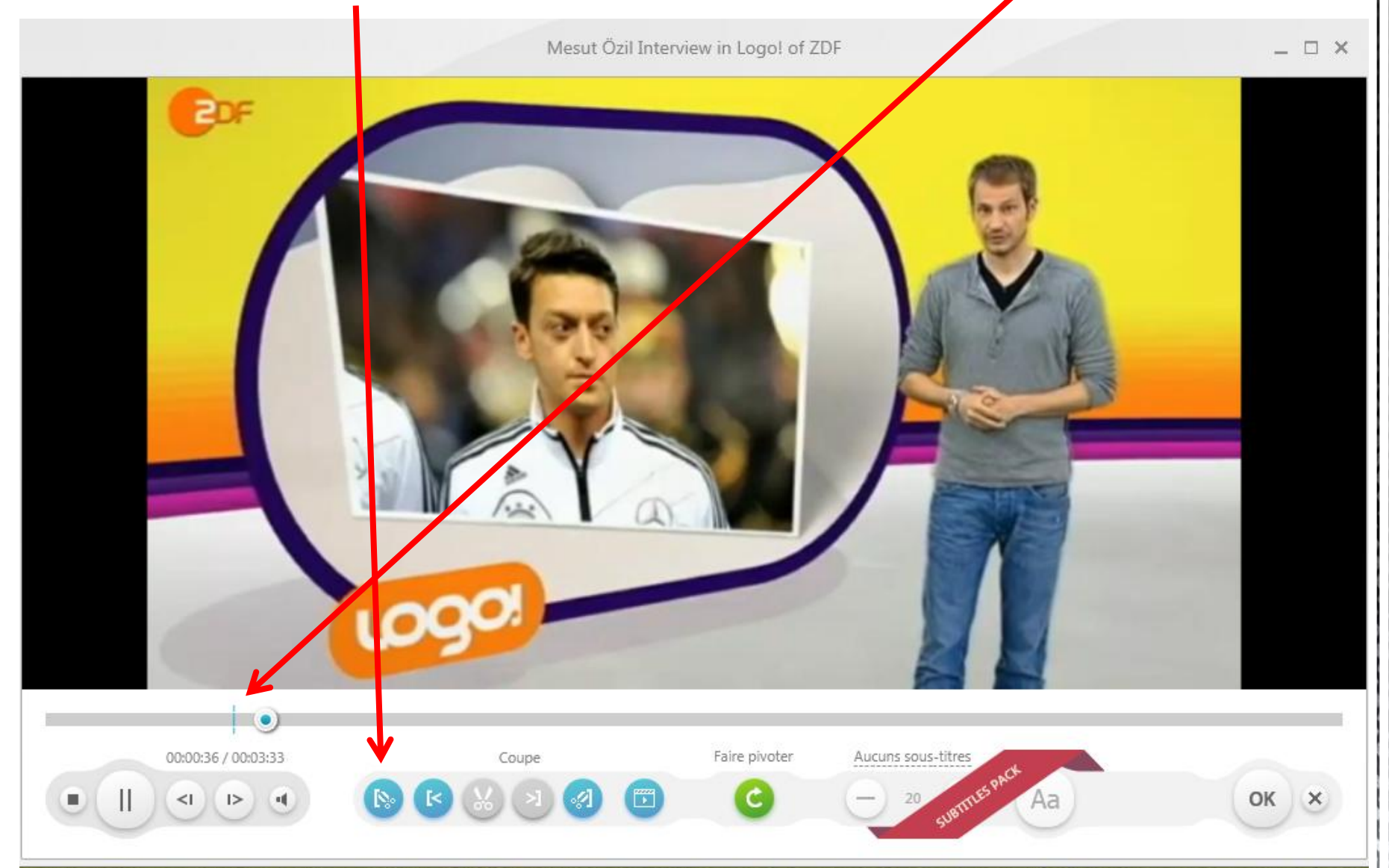

# Cliquer sur *ces ciseaux* à la fin de l'extrait que vous voulez couper. Une barre bleue apparaît.

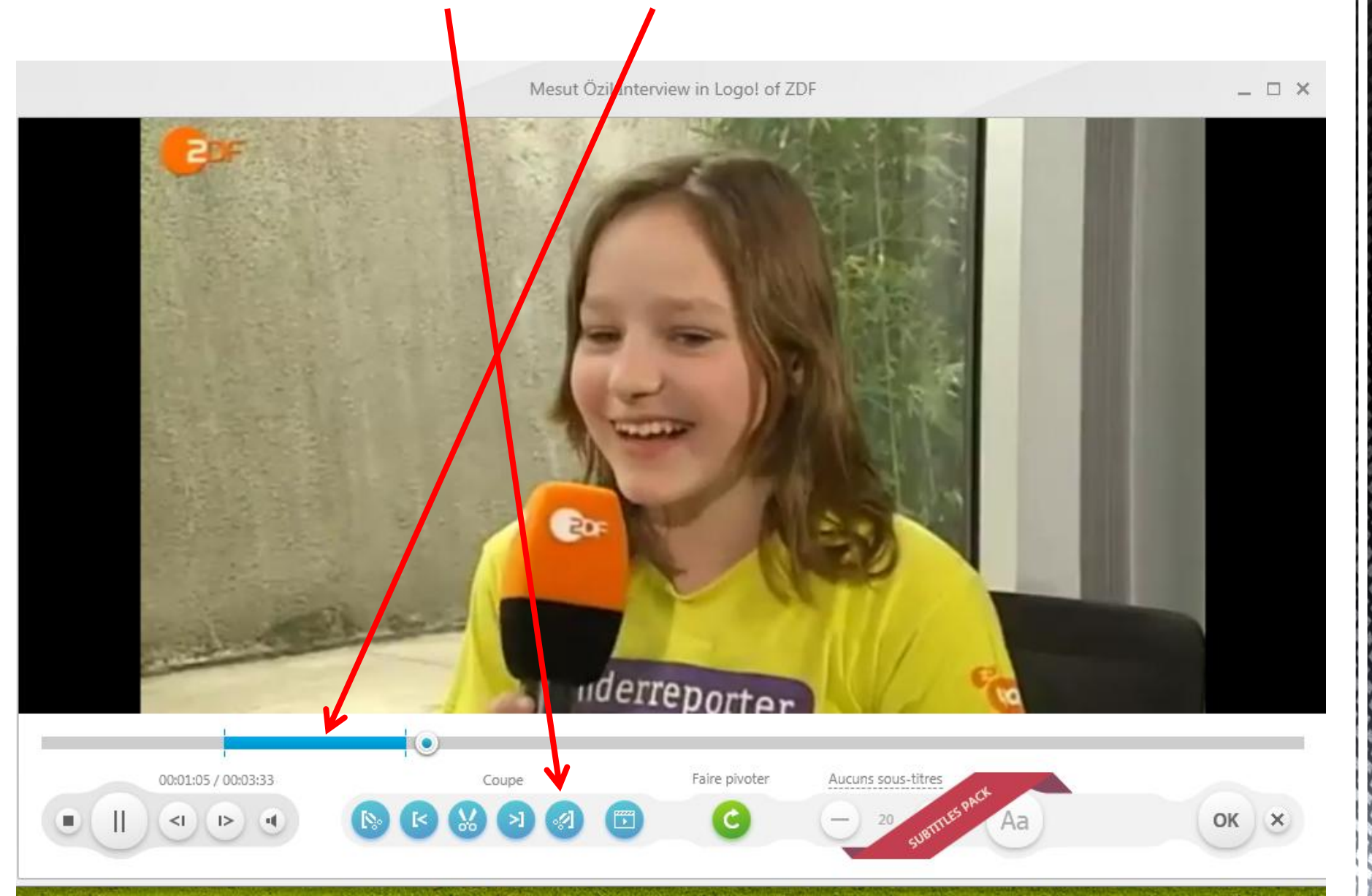

# Pour couper l'extrait sélectionné, cliquer enfin sur *les ciseaux du milieu*.

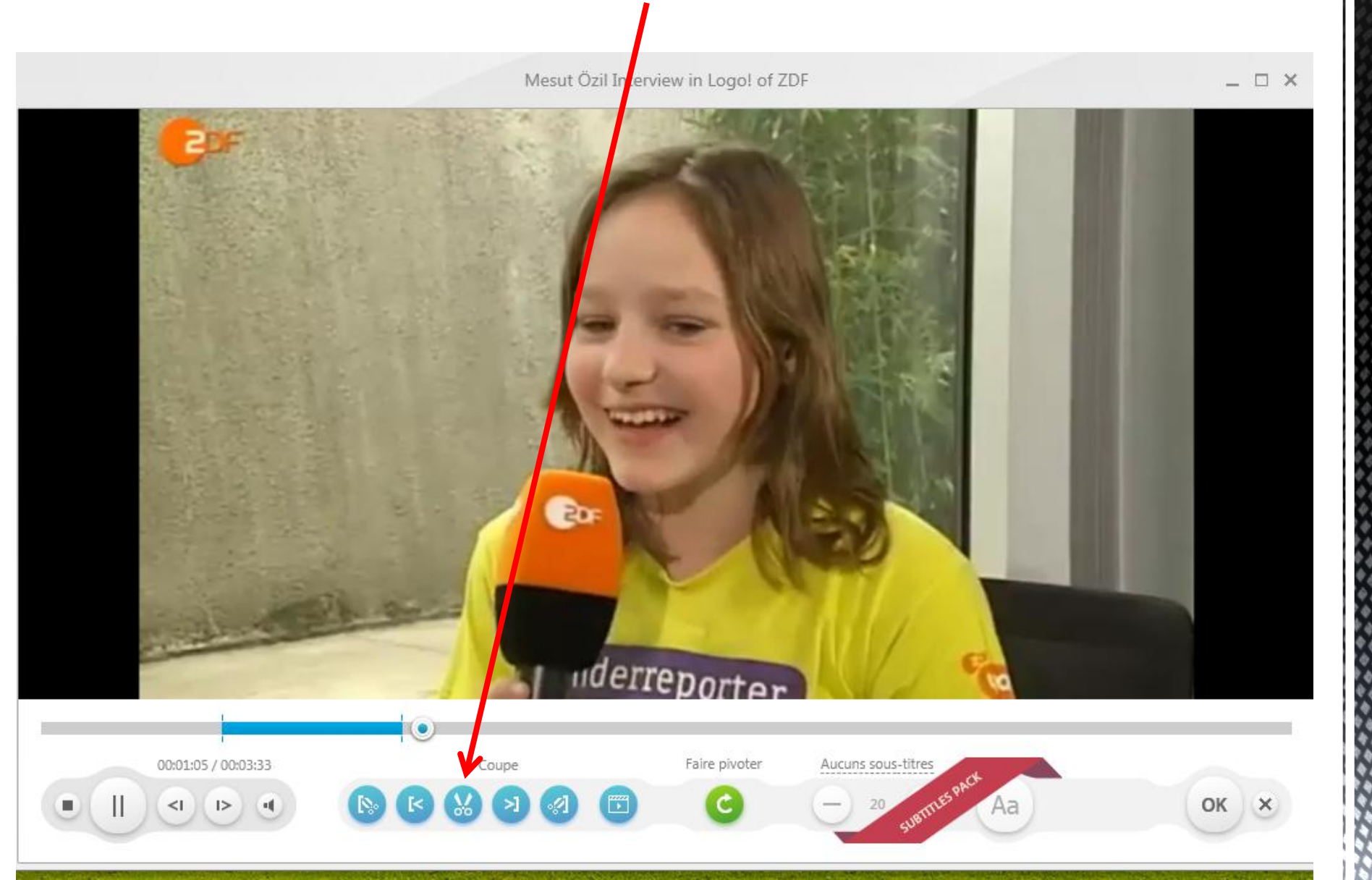

#### L'extrait d'environ 30 secondes a bien été coupé, la vidéo ne dure plus que 03,02 minutes.

Mesut Özil Interview in Logo! of ZDF

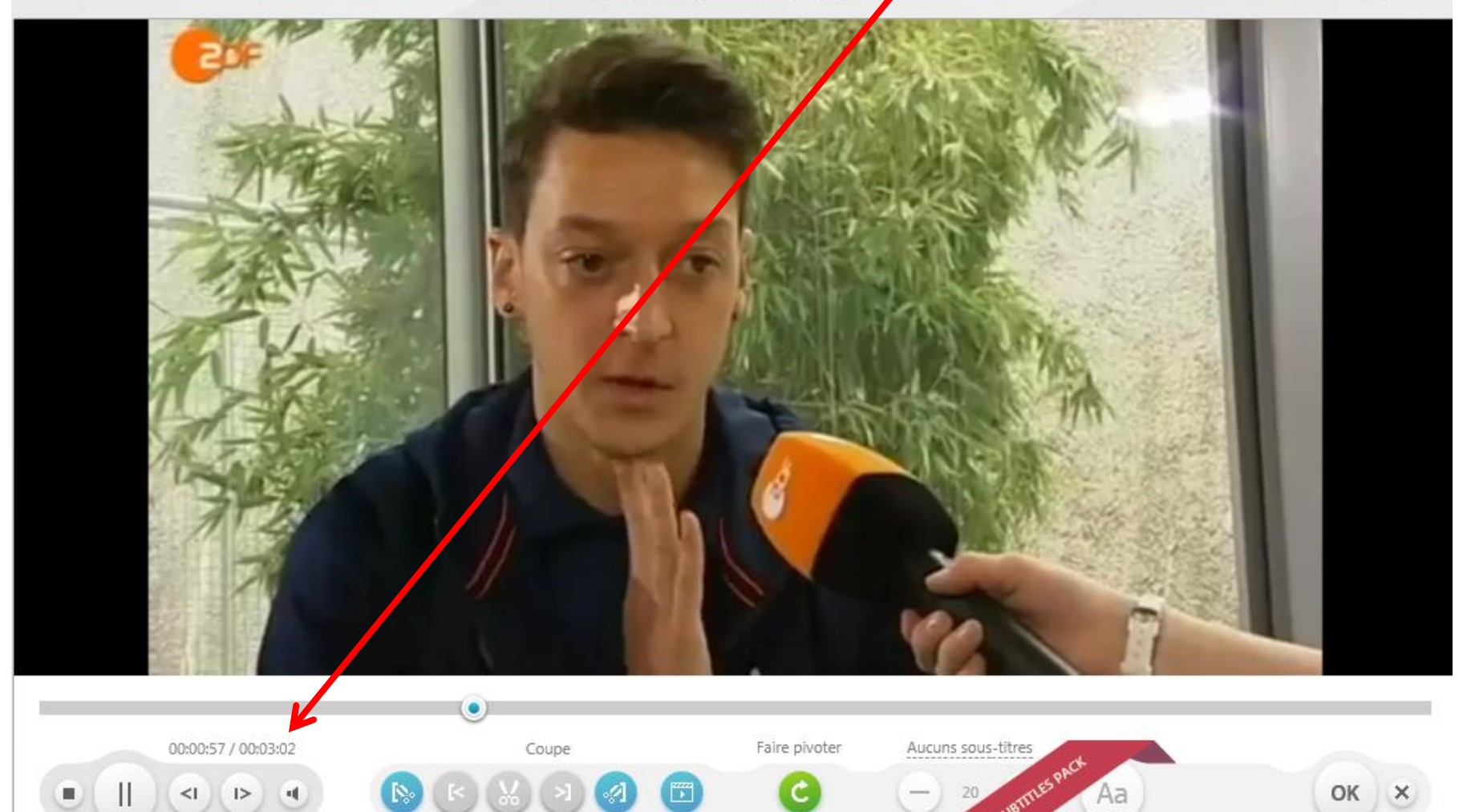

#### On peut couper autant de passages que l'on souhaite. Pour finir cliquer sur *OK*.

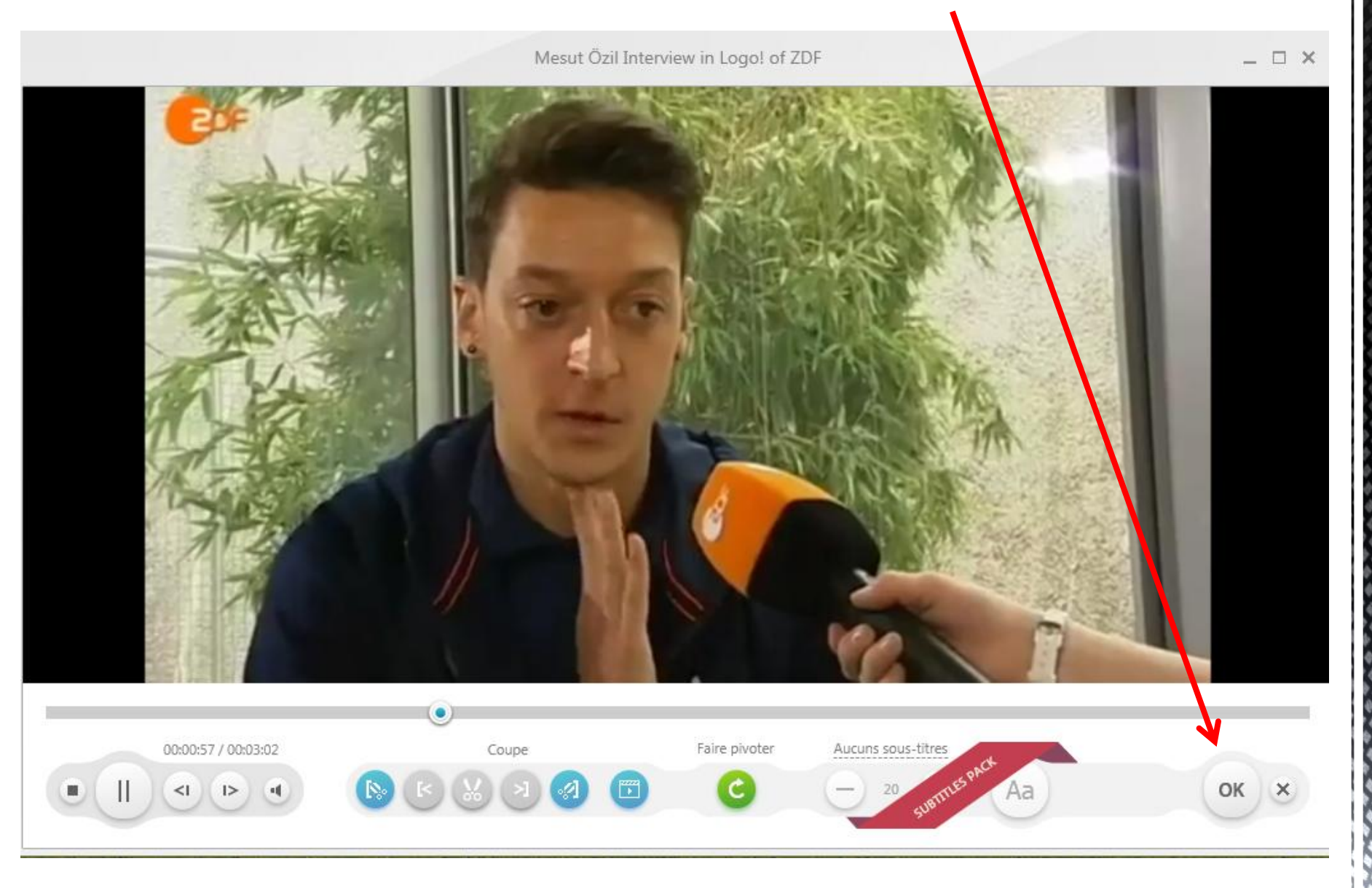

#### La vidéo coupée doit maintenant être enregistrée. Cliquer sur le format désiré, par exemple WMV ou PM4 (peu importe)

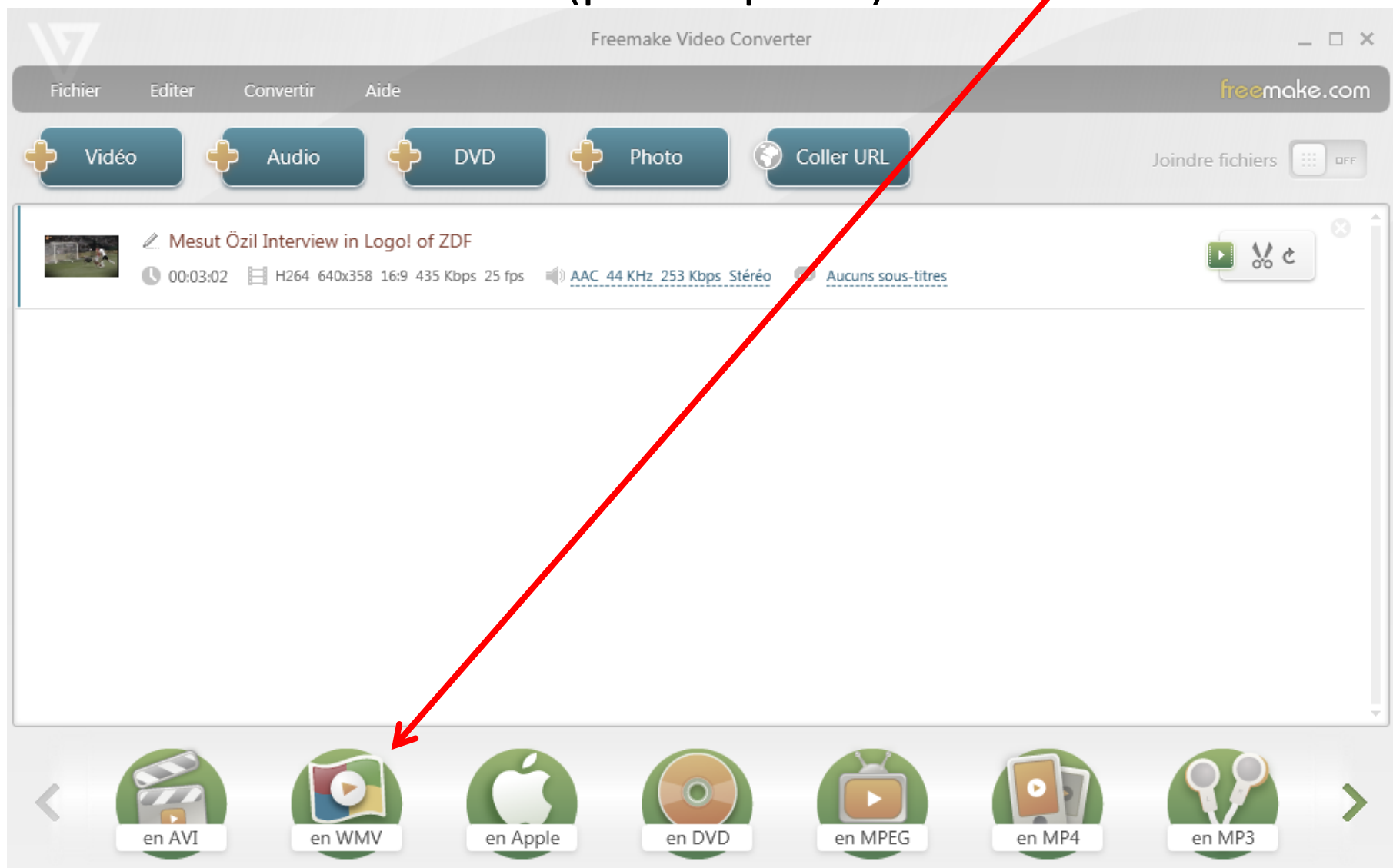

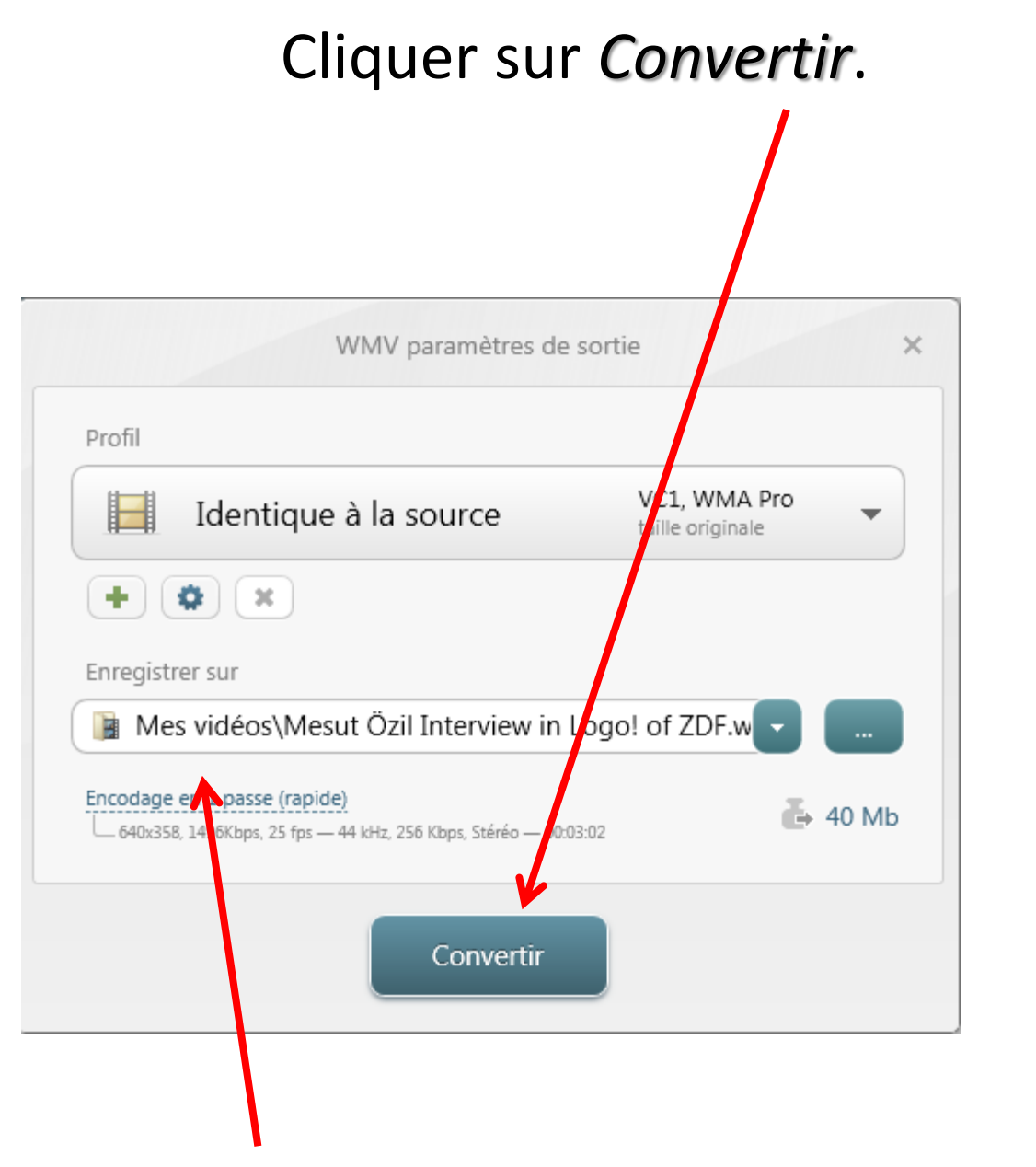

La vidéo coupée se trouvera dans Mes Vidéos.

#### La vidéo coupée s'enregistre.

|                                                            | Conversion en WMV                                             |                 | _ 🗆 ×    |
|------------------------------------------------------------|---------------------------------------------------------------|-----------------|----------|
| Mesut Özil Interview in L<br>VC1, 640x358, 1496Kbps, 25 fp | .ogo! of ZDF.wmv<br>ps — WMA Pro, 256 Kbps, Stéréo — 00:03:02 | Conversion: 14% |          |
|                                                            |                                                               |                 |          |
|                                                            |                                                               |                 |          |
|                                                            |                                                               |                 |          |
| Eteindre le PC à la fin du proc                            | essus                                                         |                 |          |
| Progrès total: 14%                                         |                                                               |                 | 00:00:10 |
|                                                            | Pauser X Annuler                                              |                 |          |

#### Elle se trouve bien dans Mes Vidéos.

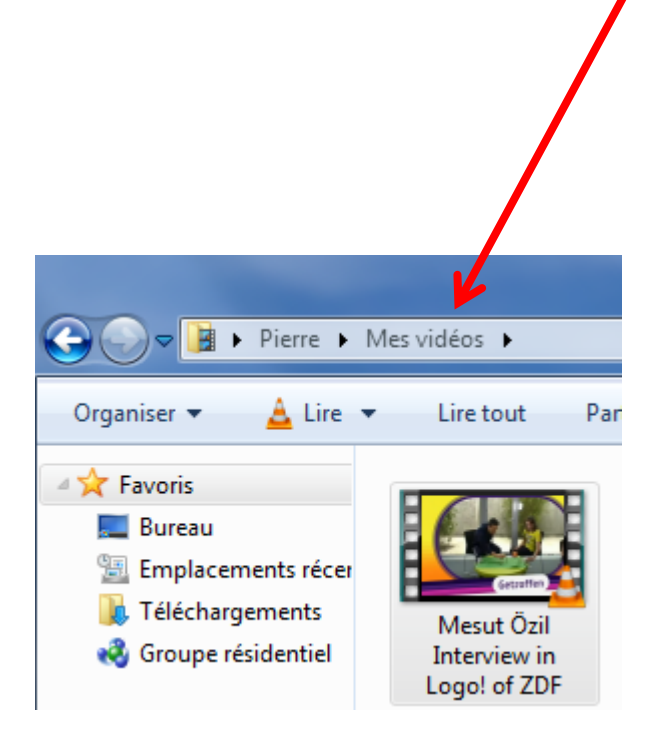

## REMARQUE 1 :

#### Il est possible de convertir n'importe quelle vidéo en fichier son mp3. Il suffit de cliquer sur MP3.

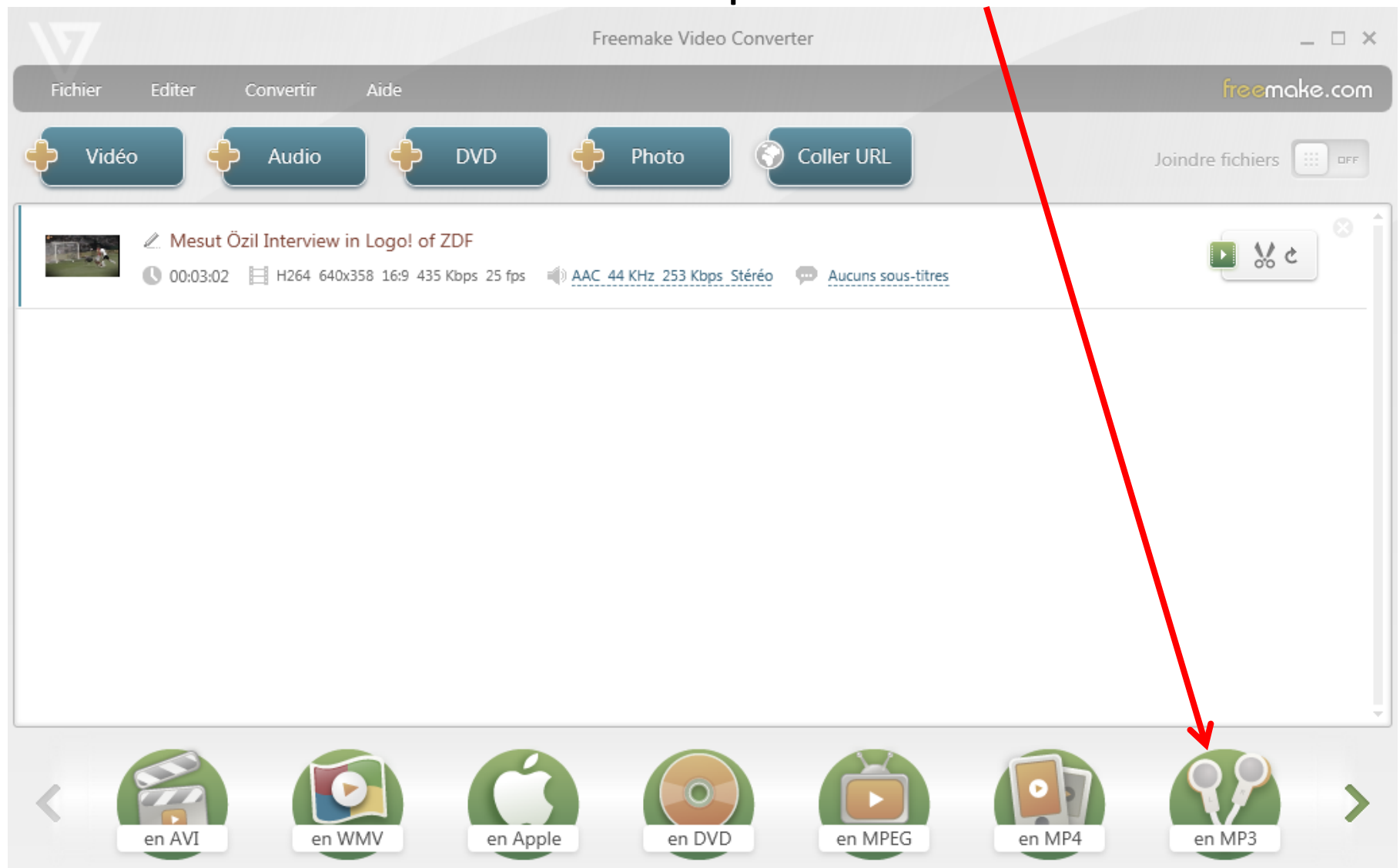

#### Cliquer sur *Convertir*. MP3 paramètres de sorti X Profil MP3 192 Kbps 48000 Hz, Stéréo 🗘 🛛 🗙 Enregistrer sur 〕 Mes vidéos\Mesut Özil Interview in logo! of ZDF.rr 🚽 Export to Tunes Paramètres de conversion ➡ 5 Mb – 48 kHz, 192 Kbps Stéréo — 00:03:02 Convertir

Le fichier son se trouvera lui aussi dans Mes Vidéos.

## REMARQUE 2 :

#### Il est possible de faire un montage avec plusieurs vidéos. Faire glisser dans la fenêtre deux vidéos (ou ajouter les vidéos en cliquant ici)/

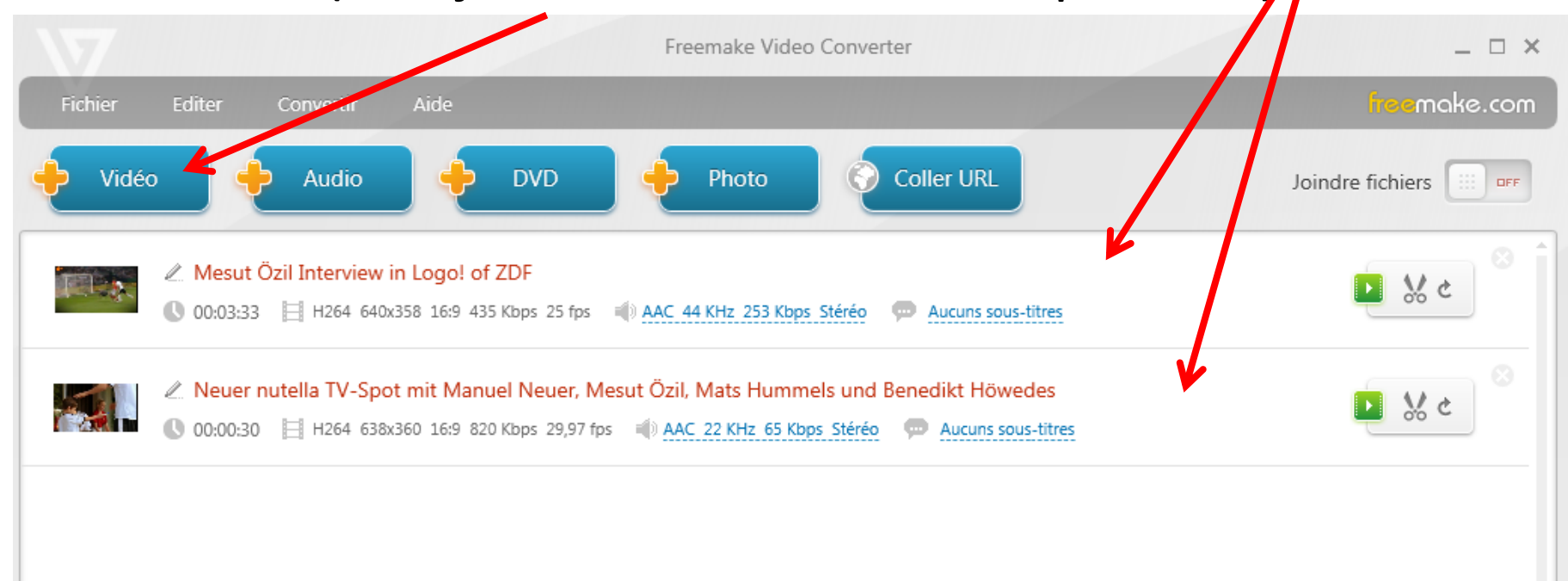

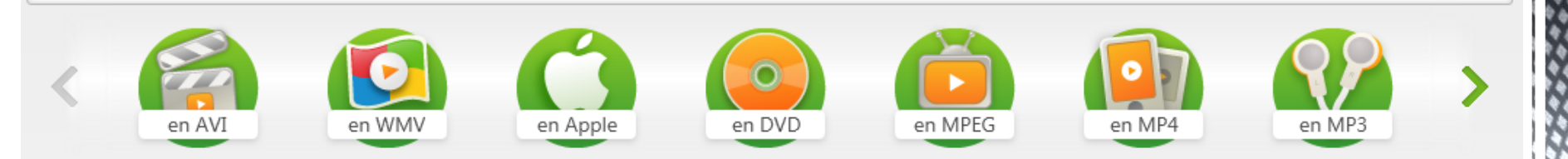

#### Puis cliquer sur le bouton ON de Joindre fichiers. \_ 🗆 X Freemake Video Converter make.com Editer Vidéo Audio DVD Photo Coller URL Joindre fichiers DFF Mesut Özil Interview in Logo! of ZDF 🕓 00:03:33 📙 H264 640x358 16:9 435 Kbps 25 fps 👘 AAC 44 KHz 253 Kbps Stéréo Aucuns sous-titres Neuer nutella TV-Spot mit Manuel Neuer, Mesut Özil, Mats Hummels und Benedikt Höwedes X c 🕔 00:00:30 📙 H264 638x360 16:9 820 Kbps 29,97 fps 👘 AAC 22 KHz 65 Kbps Stéréo 👘 Aucuns sous-titres en AVI en Apple en DVD en MPEG en WMV en MP4 en MP3

# Une nouvelle vidéo est créée (la deuxième étant collée à la fin de la première).

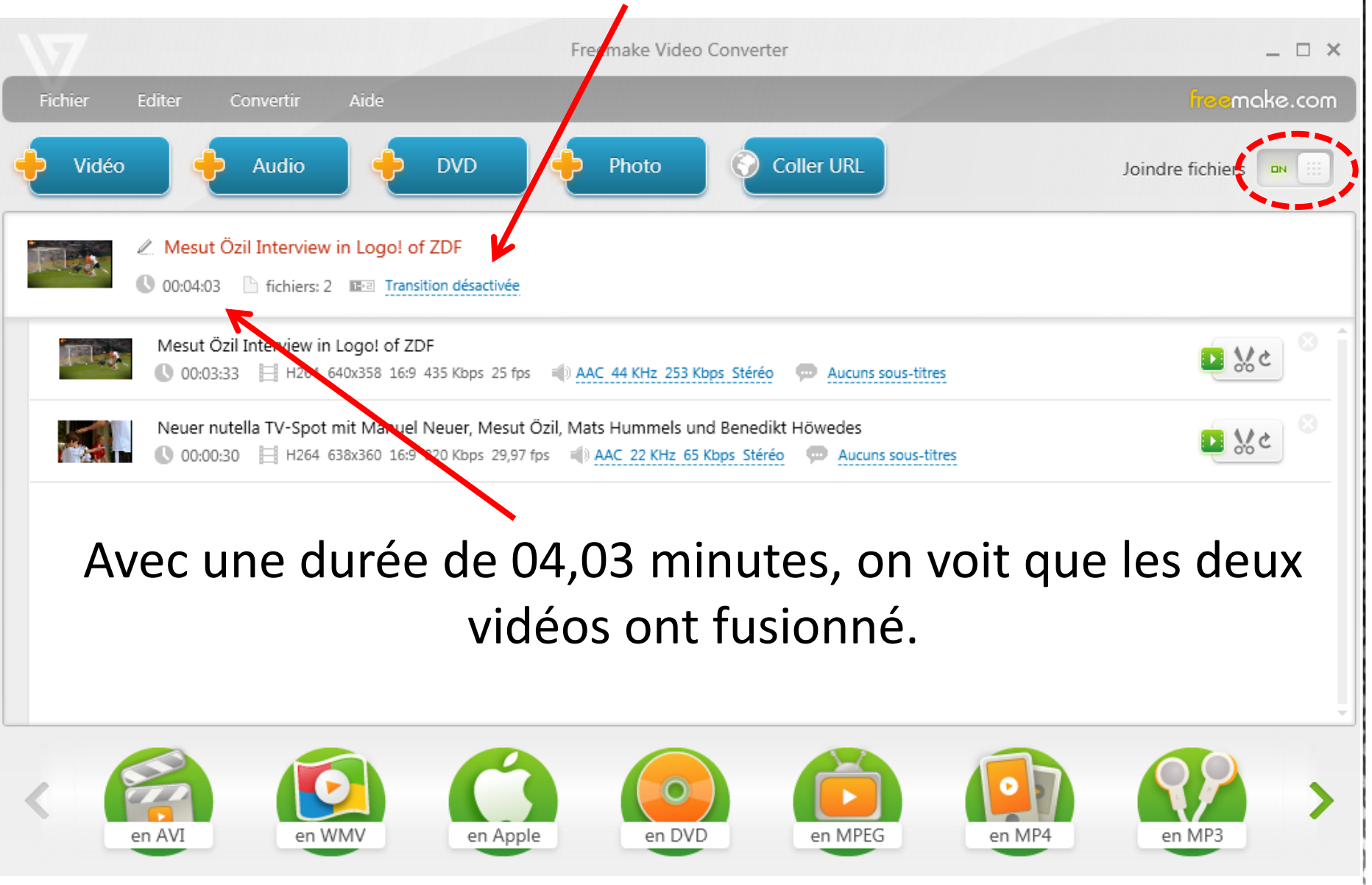

# Il ne reste plus qu'à enregistrer cette nouvelle vidéo en cliquant sur *WMV*, les étapes suivantes sont identiques aux précédentes.

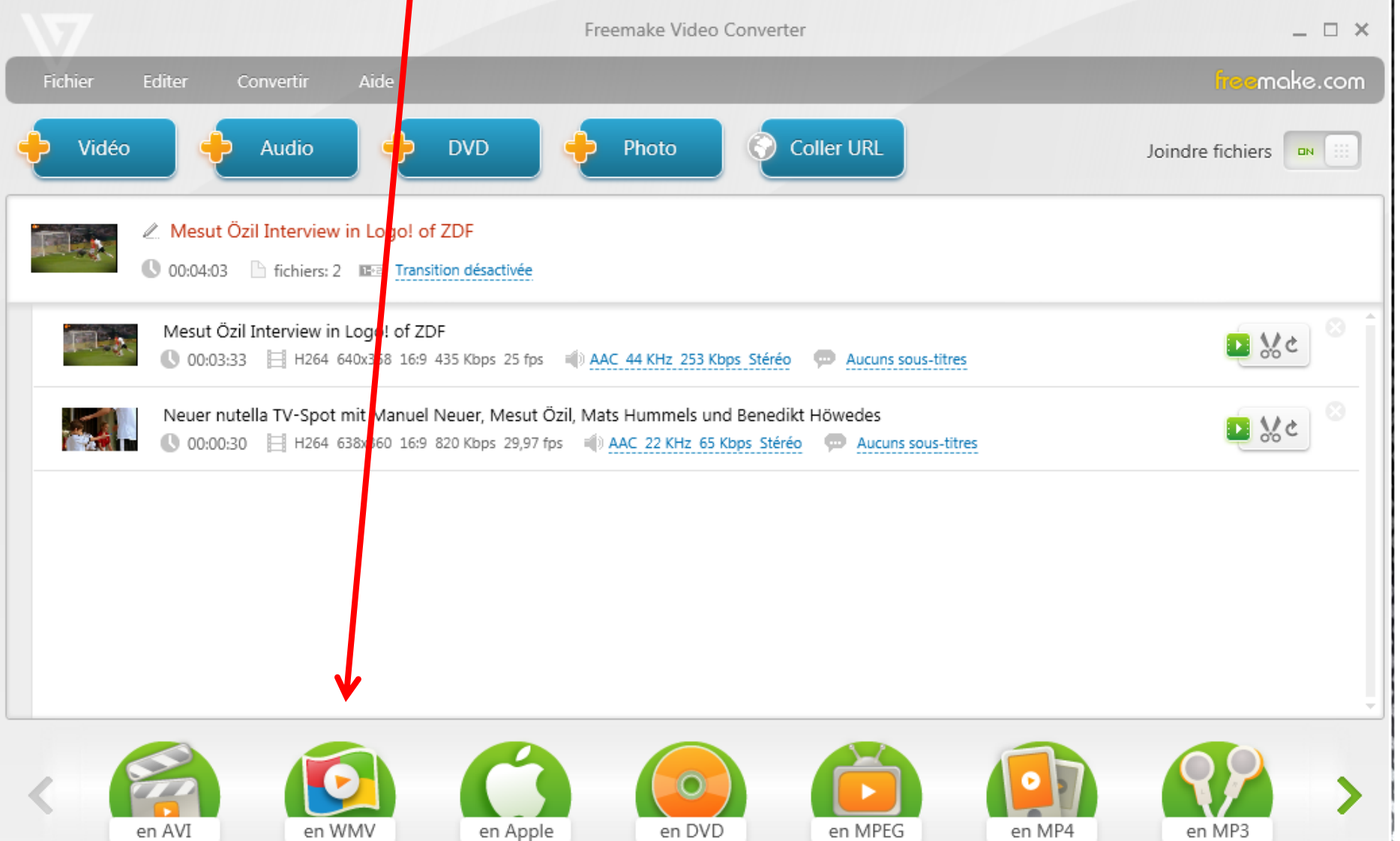